# RingCentral Office@Hand from AT&T Softphone Quick Start Guide

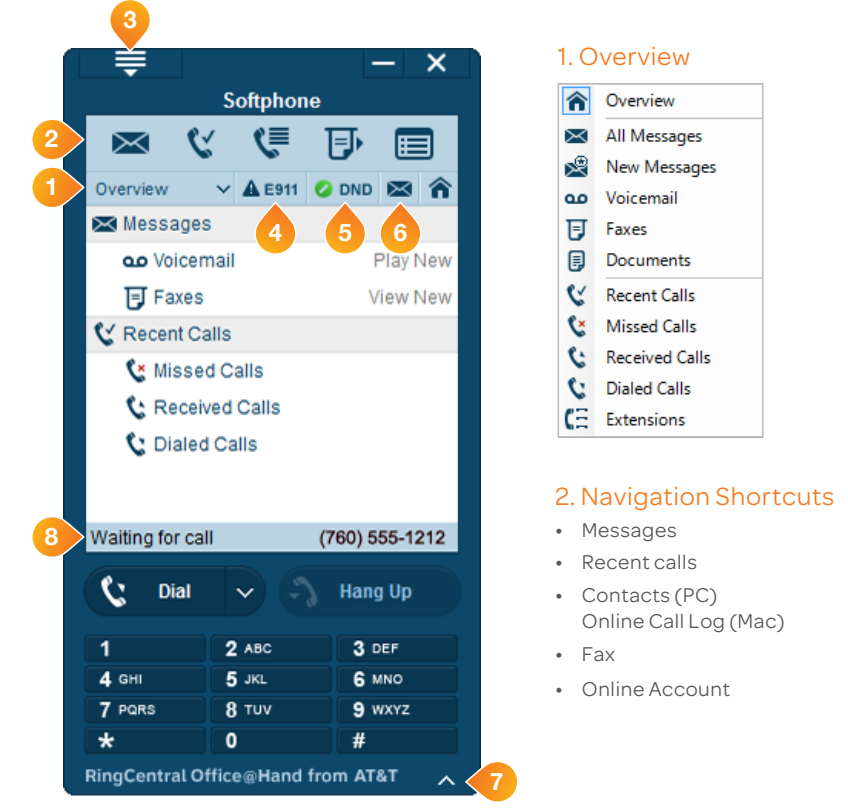

# 3. Options C1 € źΞ X

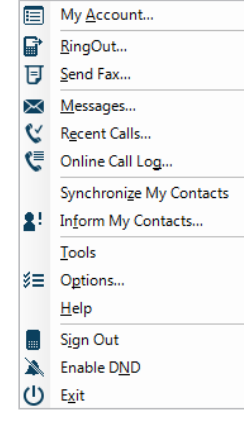

## 4. Emergency Service Information

E911 (US & E911 Canada)

## 5. Do Not Disturb

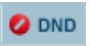

Disables incoming call and message notifications on the Softphone. When enabled, received calls will be logged to the Recent Calls list.

## 6. Messages/Recent Calls

Shows all voice and fax messages.

Shows all recent calls.

# 7. Open/Close Keypad

## 8. Status

Waiting for call appears when the softphone is properly connected.

# Tips for best Softphone voice quality

# Use a Headset with Microphone

Instead of your PC speakers and external microphone, use a headset with microphone. Recommended models: Plantronics 310 and 340, Cyber Acoustic AC 850, and A4 Tech HS 5P.

## High speed DSL, cable, or fiber connection with an upload speed of 90kbps or greater

We provision the Office@Hand DigitalLine® service at the High/Automatic bandwidth setting for better sound quality. If your broadband connection speed is less than 90kbps (and you experience choppy voice quality), you should adjust the bandwidth usage to Low by logging into http://support-officeathand.att.com and clicking on Settings, Phones & Numbers, and then clicking the name associated with the Softphone. Test your PC's speed at http://officeathand.att.com/support/gos-information.html

# Run the Audio Tuning Wizard\*

Ensure your speakers and microphone are working properly with the Audio Tuning Wizard. Click Menu > Options > Audio and press the Audio Tuning Wizard button to start.

| RingCentral Office@Ha                                                                                                    | nd from AT&T So                                                      | ftphone Options                                                                                 |        |
|----------------------------------------------------------------------------------------------------|----------------------------------------------------------------------|-------------------------------------------------------------------------------------------------|--------|
| Account Information                                                                                                    | Audio                                                                |                                                                                                 |        |
| ⊞ Dialing<br>                                                                                                    | Sound Devices                                                        |                                                                                                 |        |
| Messages                                                                                                    | Speakers:                                                            | Windows Default Device                                                                          | •      |
| - 🔐 RingOut                                                                                                    | Recording:                                                           | Windows Default Device                                                                          | •      |
| Synchronize                                                                                                    | Ringing:                                                             | Windows Default Device                                                                          | •      |
|                                                                                                    |                                                                      | Ring PC Speaker                                                                                 |        |
| Address Book                                                                                                    | Audio Tuning                                                         | g Wizard Adv                                                                                    | vanced |
| Calls     Messages     Faxes     Faxes     FingOut     Galls     Synchronize     Microsoft Integration     Microsoft Integration     Address Book     Appearance     Second | Sound Devices<br>Speakers:<br>Recording:<br>Ringing:<br>Audio Tuning | Windows Default Device Windows Default Device Windows Default Device Ring PC Speaker Wizard Adv | vanced |

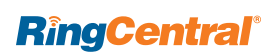

\*Not available for Mac users

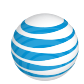

# Troubleshooting

If the Softphone is properly connected you will see Waiting for call (#8 on the Softphone image). If you are having trouble getting the Softphone to notify you of incoming calls, here is some troubleshooting advice.

# Is the Softphone installed and up-to-date?

### Windows Instructions

- Click Start > select Control Panel.
- Click Program, then Programs and Phones.
- Check to see if Office@Hand from AT&T is on the list of installed programs.

### Softphone Instructions

- You can check your current version by clicking Menu > scroll to Help > About. The build version will be listed.
- If RingCentral Office@Hand from AT&T is not installed or if you are unsure if you have the latest version, you will need to download and install the Softphone. The latest version of the softphone is available in your online account > click on Tools > Softphone.

| Control Panel               | Programs      Programs and Features                                                                                                    |                            |    |  |  |
|-----------------------------|----------------------------------------------------------------------------------------------------|----------------------------|----|--|--|
| Control Panel Home          | Uninstall or change a program                                                                                                    |                            |    |  |  |
| View installed updates      | To uninstall a program select it from the list and then click Uninstall. Change, or Repair                                                                                                    |                            |    |  |  |
| Turn Windows features on or | to annotation a program, select it north the list and their effect of motally                                                                                                    | enanget of nepant          |    |  |  |
| off                         | Organize T                                                                                                    |                            |    |  |  |
| Install a program from the  | organize ·                                                                                                    |                            |    |  |  |
| network                     | Name                                                                                                    | Publisher                  | In |  |  |
|                             | MSXML 4.0 SP2 (KB954430)                                                                                                    | Microsoft Corporation      | 4, |  |  |
|                             | MSXML 4.0 SP2 (KB973688)                                                                                                    | Microsoft Corporation      | 4, |  |  |
|                             | Ø Netwaiting                                                                                                    | BVRP Software, Inc         | 3  |  |  |
|                             | Network Recording Player                                                                                                    | Cisco WebEx LLC            | 4  |  |  |
|                             | PO2Micro Flash Memory Card Windows Driver                                                                                                    | O2Micro International LTD. | 3  |  |  |
|                             | PO2Micro OZ776 SCR Driver                                                                                                    | O2Micro                    | 3  |  |  |
|                             | OCS Inventory NG Agent 2.0.5.0                                                                                                    | OCS Inventory NG Team      | 4  |  |  |
|                             | SequickTime                                                                                                    | Apple Inc.                 | 5  |  |  |
|                             | @RealPlayer                                                                                                    | RealNetworks               | 5  |  |  |
|                             | Section 2017 Section 2017 Secti | RingCentral, Inc           | 7  |  |  |
|                             | 🤹 Snagit 11                                                                                                    | TechSmith Corporation      | 3  |  |  |
|                             | Ø Symantec Endpoint Protection                                                                                                    | Symantec Corporation       | 8  |  |  |
|                             | 4 Unlocker 1.9.1-x64                                                                                                    | Cedrick Collomb            | 1  |  |  |
|                             | WebEx Productivity Tools                                                                                                    | Cisco WebEx LLC            | 4  |  |  |
|                             | WebEx Recorder and Player                                                                                                    | Cisco WebEx LLC            | 4  |  |  |
|                             | 3 WIDCOMM Bluetooth Software                                                                                                    | Broadcom Corporation       | 3  |  |  |
|                             | Windows Driver Package - Dell Inc. PBADRV System (09/11/2009 1.0                                                                                                    | Dell Inc.                  | 3  |  |  |
|                             | Mindows Live Essentials 2011                                                                                                    | Microsoft Corporation      | 3  |  |  |
|                             | Windows Live Mesh ActiveX Control for Remote Connections                                                                                                    | Microsoft Corporation      | 3  |  |  |
|                             | Windows Media Player Firefox Plugin                                                                                                    | Microsoft Corp             | 9  |  |  |

### Mac Instructions

• In Finder mode, click **Command key** and **F** to search for RingCentral in your applications folder. If the app is installed, it will be listed in the finder.

### Softphone Instructions

- You can check your current version by clicking Menu > scroll to Help
   About. The build version will be listed.
- If RingCentral Office@Hand from AT&T is not installed or if you are unsure if you have the latest version, you will need to download and install the Softphone. The latest version of the softphone is available in your online account > click on Tools > Softphone.

| <b>0</b> 0 0 <b>1 1 1 1 1 1 1 1 1 1</b>                                                                                                    | Searching "Applications"<br>∷ ■ ■ ■ ★ ■ ■                                                                 | <b>Q</b> ringcentral o   |
|----------------------------------------------------------------------------------------------------|----------------------------------------------------------------------------------------------------|--------------------------|
| FAVORITES<br>All My Files<br>AirDrop<br>Ar Applications<br>Desktop<br>Documents<br>Downloads<br>Movies<br>Movies<br>Music<br>Box Docume<br>Pictures | Search: This Mac "Applications" Share<br>(Kind :) is (Any :)<br>Name<br>RingCentral Office@Hand from AT&T | d<br>Kind<br>Application |

## Do you have a firewall or proxy server?

If you have a firewall or proxy server, your Softphone may experience difficulties when trying to connect.

### STEP1

- On your Softphone, go to Menu > Options
- Expand the Account Information tab on the left. Click on **Connection**.
- Verify that the Local Port value is 5060. If any other VoIP software uses this port value, change the Local Port value to another number between **5060-5090**.

### STEP 2

- You will need to configure your router, firewall or proxy server to allow the port number you selected in Step 1 above.
- Refer to your device's user manual for instructions on how to configure your device.

### Are you connected to the Internet?

Make sure that you are connected to the Internet. In order for Softphone to notify you of incoming calls, the software must detect an Internet connection.

# Do you have Do Not Disturb (DND) turned on?

Do Not Disturb will bypass all features – FindMe, FollowMe, and the Softphone software.

For more information go to US officeathand.att.com | Canada officeathand.att.ca | Customer Support support-officeathand.att.com

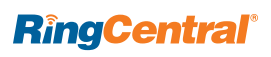

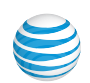

© 2013 AT&T Intellectual Property. All Rights Reserved. AT&T and the AT&T logo are trademarks of AT&T Intellectual Property. All other marks, logos, designs and otherwise are the trademarks and intellectual property of RingCentral, Inc.